## Individual Disbursement Cancel Overview

When you want to cancel an individual disbursement for a loan and the cancellation is not driven by an accompanying enrollment change, the most efficient method to use begins with viewing pending disbursements.

## **Cancel Individual Disbursements**

## How to cancel individual disbursements:

1. Hover your cursor over the Inquiry/Reporting option on the Menu Bar of any OpenNet<sup>®</sup> Web Loan Delivery page, and then click on View Pending Disbursements.

| I sallie<br>mae                                 |                                                                                                    | Welcome, School User<br><u>Change my password   Sign out</u>               |
|-------------------------------------------------|----------------------------------------------------------------------------------------------------|----------------------------------------------------------------------------|
| Home Certifications                             | ✓ Inquiry/Reporting ✓ File management                                                                                                    | nt 👻 Administration 👻                                                      |
| Originations Servicing File ma                  | View/Change Loan Data<br>View Pending Disbursements<br>Disbursement Rosters<br>Returned Funds Report<br>Custom Report<br>View Sallie Mae Servicing Data<br>Download Reports | XXX-XXXXX Q<br>Need Help?<br><u>Training modules</u><br><u>User guides</u> |
| Applications awaiting certification             | ( <u>keportserver</u> )<br>Cli                                                                                                    | ck on View Pending Disbursements.                                          |
| <u>view results</u> <u>riller</u> <u>Export</u> |                                                                                                    | <u>Change my chailenge</u>                                                 |

The Pre-Disbursement Selection page displays.

2. Enter the appropriate query options.

NOTE: If you want to access disbursements for a single borrower, use the Quick Search method to run a query using the borrower's SSN.

3. Click the Submit button.

The Pre-Disbursement Results page displays with record information for pending disbursements that match the query criteria.

(Continued on the next page)

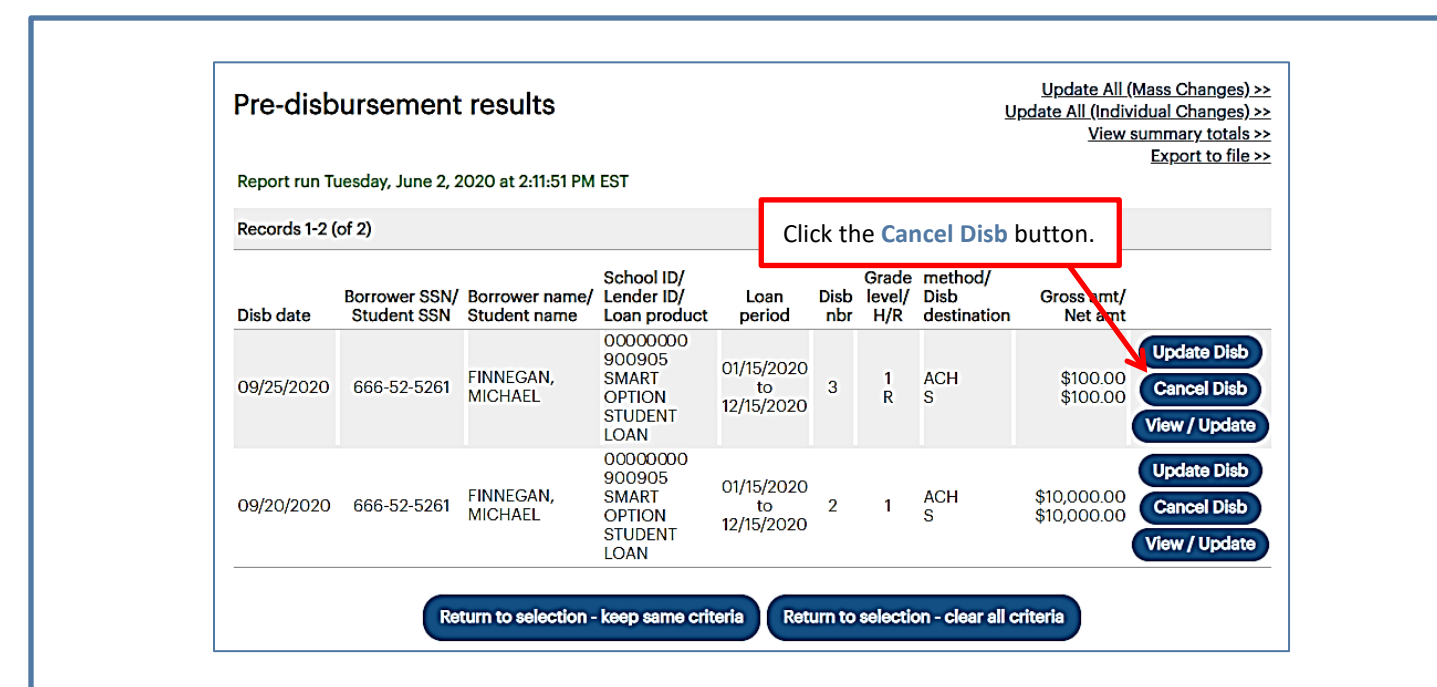

 Click the Cancel Disb button located next to the disbursement you want to cancel. The Review Changes page displays.

|                 | Smart Option Student Loan (091) | )                        |             |  |
|-----------------|---------------------------------|--------------------------|-------------|--|
|                 | Borrower                        |                          |             |  |
|                 | Name:                           | MICHAEL FINNEGAN         |             |  |
|                 | SSN:                            | 666-52-5261              |             |  |
|                 | Date of birth:                  | 05/01/1999               |             |  |
|                 | Loan details                    |                          |             |  |
|                 | Loan period: 01/15/20           | 020 to 12/15/2020        |             |  |
|                 | Disbursement details            |                          |             |  |
|                 | Disb date Changed field         | Current value            | New value   |  |
|                 | 2 09/25/2020 Disb status        | AWAITING<br>DISBURSEMENT | CANCELLED   |  |
| CI              | ick the <b>Submit</b> button.   |                          |             |  |
|                 |                                 | Submit                   | Discontinue |  |
|                 |                                 |                          |             |  |
| Click the Submi | t button to confirm the         | cancellation.            |             |  |
| UNCK THE SUDIN  |                                 |                          |             |  |